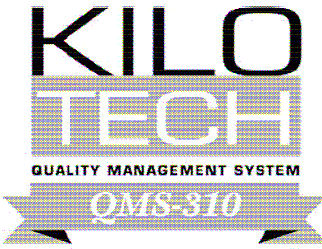

SYSTÈME DE GESTION DE LA QUALITÉ

## **KILOTECH**

# KRS 1000-1530 Series

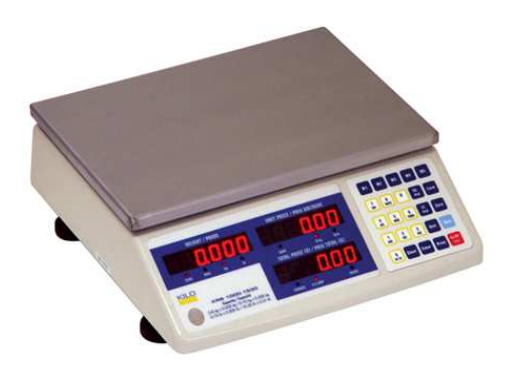

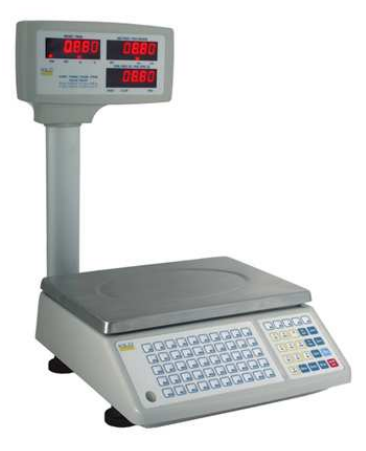

KRS 1000 & KRS1000RS

KRS 1000PRS

# **Price computing Scale**

## **Operation Manual**

Version 3.1 Last Modified: May. 2011

## <u>Ce manuel est disponible en français à www.kilotech.com</u> ou <u>auprès de notre service à la clientèle au 1-800-694-4445.</u>

| Specification                                      | 2  |
|----------------------------------------------------|----|
| Display Panel & Outline                            | 3  |
| Key function                                       | 6  |
| Weighing operation                                 | 7  |
| How to program PLU                                 | 8  |
| LED brightness setting                             | 9  |
| Auto-off time setting                              | 9  |
| Display A/D inner code and working voltage         | 10 |
| RS232 communication                                | 10 |
| Date and time setting                              | 11 |
| ID setting                                         | 11 |
| Business name setting                              | 11 |
| Key functions in setting mode                      | 12 |
| Display of special characters                      | 13 |
| Printer: Connecting the power supply               | 14 |
| Printer: Parts and Features                        | 15 |
| Printer: Loading Media                             | 16 |
| Printer: Troubleshooting & Caring for your printer | 21 |
| Software for the KRS1000PRS                        | 22 |
| Error codes                                        | 26 |
| Appendix                                           | 27 |

Thank you for purchasing the KRS Retail Scale. Please read all operating instructions carefully before using and note the following points:

Avoid using in extreme heat, cold or wet as well as an environment which has intensive change in temperature, humidity and pressure.

Do not operate near an in-use cell phone, radio, computer or other electronic device as these devices emit RF and maybe cause unstable scale readings.

## 1. Specification:

| Model No             | KRS1000                                                                                 | KRS1000RS                                                                  | KRS1000PRS                                                                 |  |  |  |
|----------------------|-----------------------------------------------------------------------------------------|----------------------------------------------------------------------------|----------------------------------------------------------------------------|--|--|--|
| ltem #               | 851300                                                                                  | 851302                                                                     | 851304                                                                     |  |  |  |
| RS232                | Ν                                                                                       | Y                                                                          | Y                                                                          |  |  |  |
| Display              | In scale body LED display                                                               | In scale body LED display                                                  | Separate Post LED display                                                  |  |  |  |
| Max<br>PLU           | 215 including 5 direct PLU (Add: 1-5)<br>210 indirect PLU (Add: 001-210)                | 215 including 5 direct PLU (Add: 1-5)<br>210 indirect PLU (Add: 001-210)   | 265 including 55 direct PLU (Add: 1-55)<br>210 indirect PLU (Add: 001-210) |  |  |  |
| Ingredients          | No                                                                                      | No                                                                         | Yes                                                                        |  |  |  |
| Capacity             |                                                                                         | 15kg/30lb                                                                  |                                                                            |  |  |  |
| Division             |                                                                                         | 0-6kg:2g/0-15.000lb:0.005lb<br>6-15kg:5g/15.000-30.000lb:0.010lb           |                                                                            |  |  |  |
| LED display          | 18 digits : 6 digit for weight reading, 6 digit for unit price, 6 digit for total price |                                                                            |                                                                            |  |  |  |
| Unit price range     | 0.00 – 9999.99 \$/kg or \$/lb                                                           |                                                                            |                                                                            |  |  |  |
| Total price<br>range | 0-9999.99\$                                                                             |                                                                            |                                                                            |  |  |  |
| Working temp.        | 0°℃-40°℃                                                                                |                                                                            |                                                                            |  |  |  |
|                      |                                                                                         | 50F~104F                                                                   |                                                                            |  |  |  |
|                      |                                                                                         | <60%RH                                                                     |                                                                            |  |  |  |
|                      |                                                                                         | Non Condensing                                                             |                                                                            |  |  |  |
| Power supply         | 12Vdc,500mA with posi                                                                   | 12Vdc,500mA with positive center, AC adaptor or 6Vdc4AH lead-acid battery. |                                                                            |  |  |  |
| Rechargeable         |                                                                                         | more than 12 hours                                                         |                                                                            |  |  |  |
| battery life         |                                                                                         |                                                                            |                                                                            |  |  |  |
| Platter size:        |                                                                                         | LxD: 288x210                                                               |                                                                            |  |  |  |
|                      |                                                                                         | 11 ¼ x 8 ¼ in                                                              |                                                                            |  |  |  |
| Housing size         |                                                                                         | LxDxH 300 x 350 x 115mm                                                    |                                                                            |  |  |  |
|                      |                                                                                         | 11 ¾ x 13 ¾ x 6 in                                                         |                                                                            |  |  |  |
| Software:            | N                                                                                       | Y                                                                          | Y                                                                          |  |  |  |

## 2. Display Panel & Outline:

## 2.1 KRS1000-1530RS and KRS1000-1530

2.1.1 Outline:

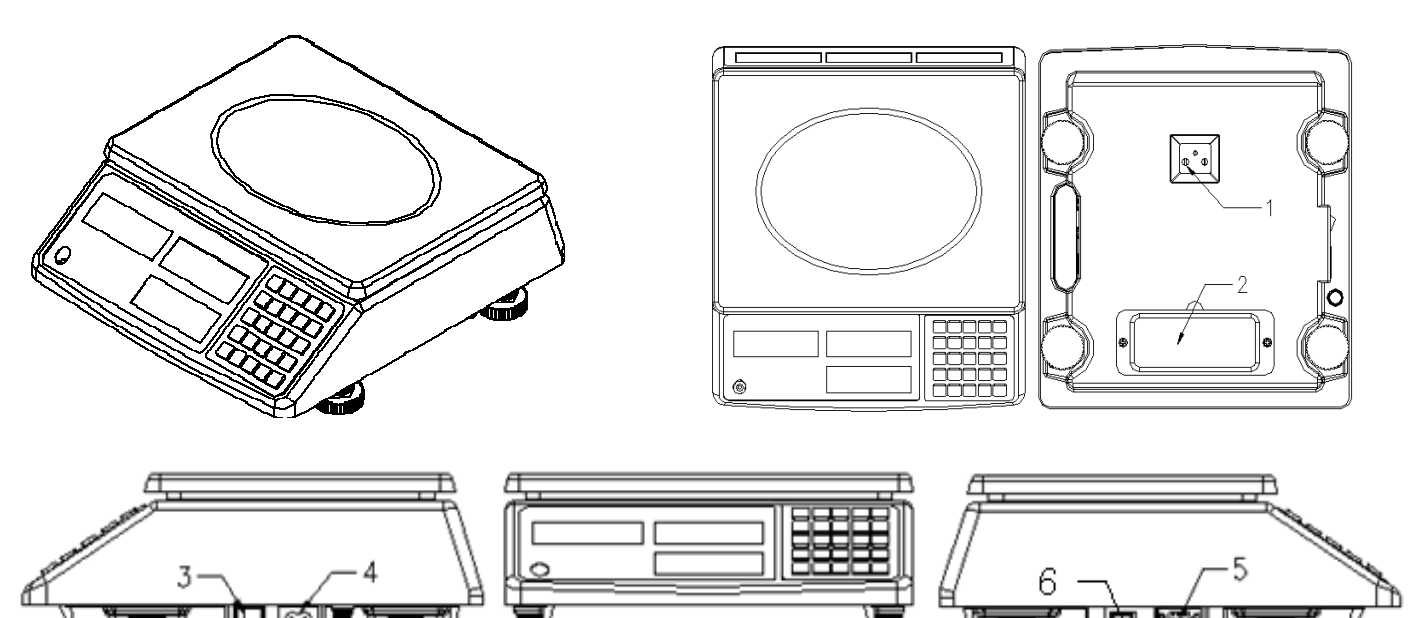

- 1 : Seals and calibration switch
- 2 : Battery compartment
- 3 : Power Switch
- 4 : 12Vdc 500mA power socket
- 5 : RS232 interface Not applicable for the KRS1000-1530

#### 2.1.2 Front Display Panel:

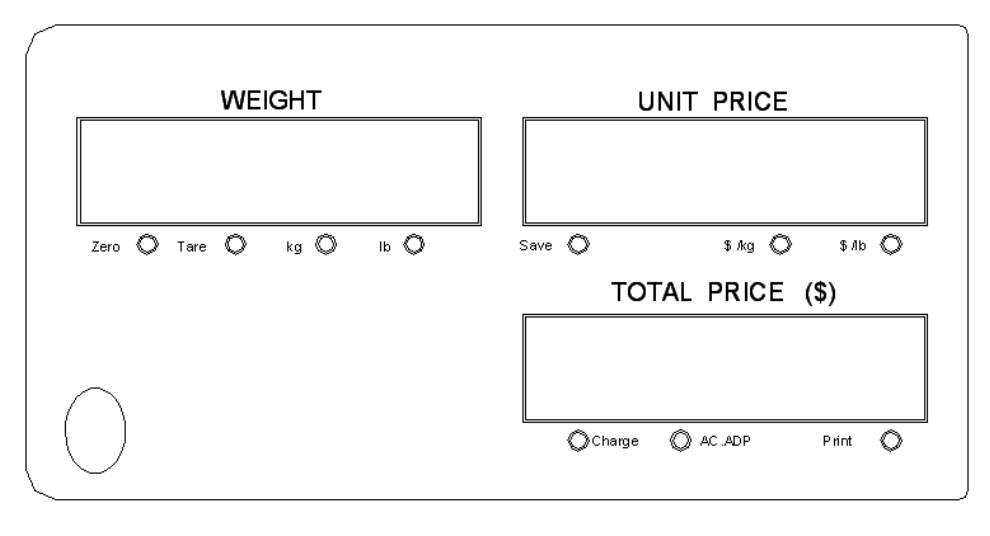

#### 2.1.3 Rear Display Panel:

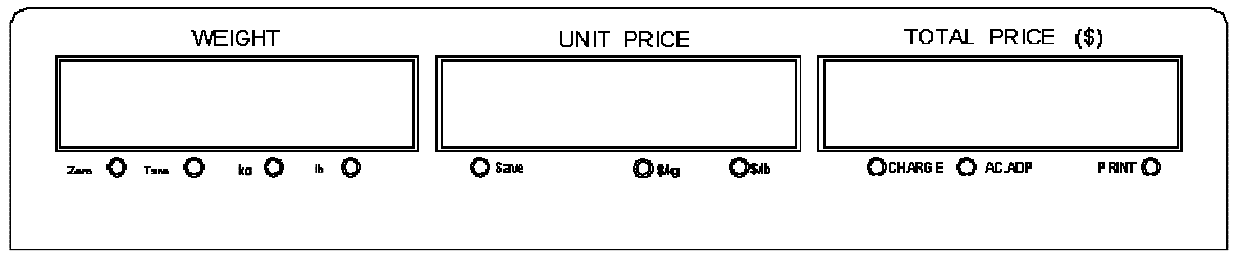

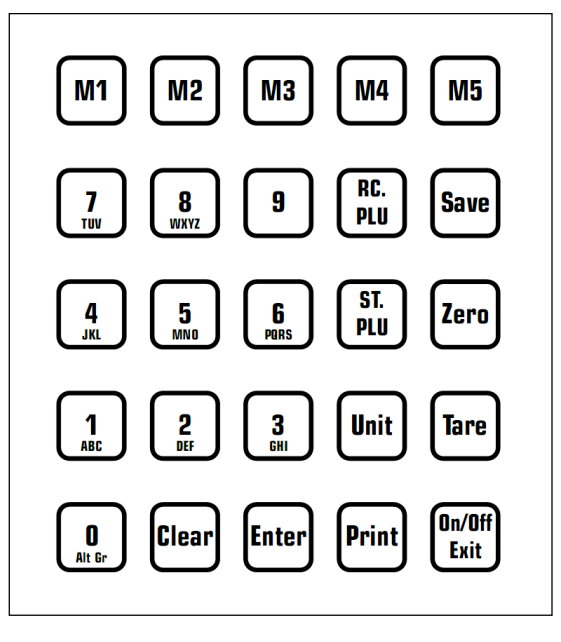

#### 2.2 KRS1000-1530PRS

2.2.1 Outline:

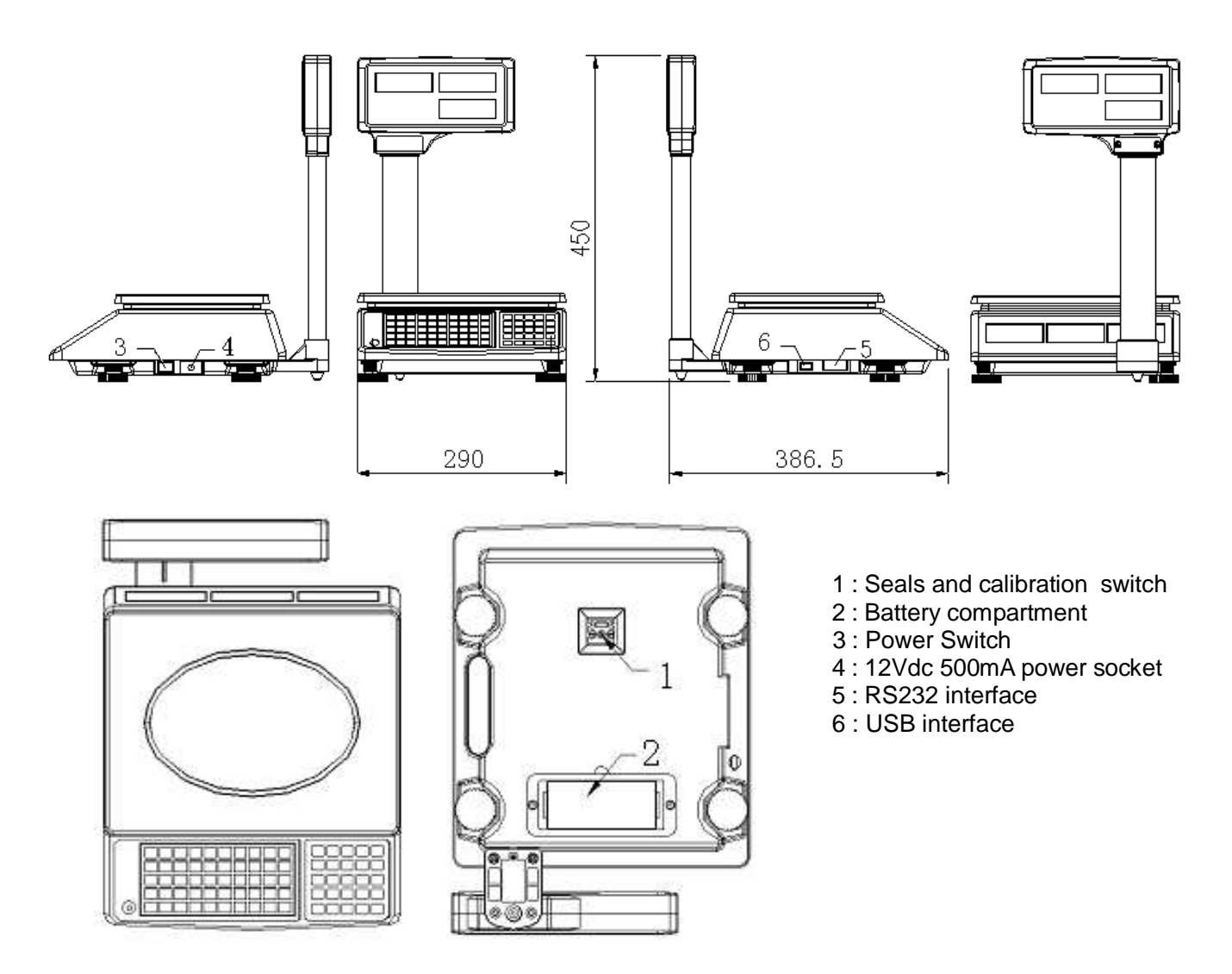

#### 2.2.2 Pillar installation instructions of KRS1000-1530PRS:

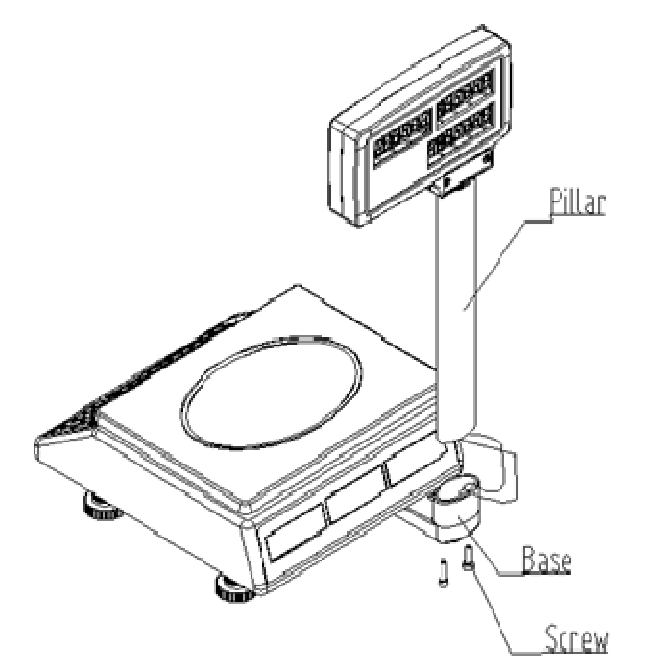

Installation Instructions: 1.The excess wire into the poliiar, and insert the polliar to the base 2.Tighten the polliar and base with the screws 3.Installation is complete

2.2.3 Display:

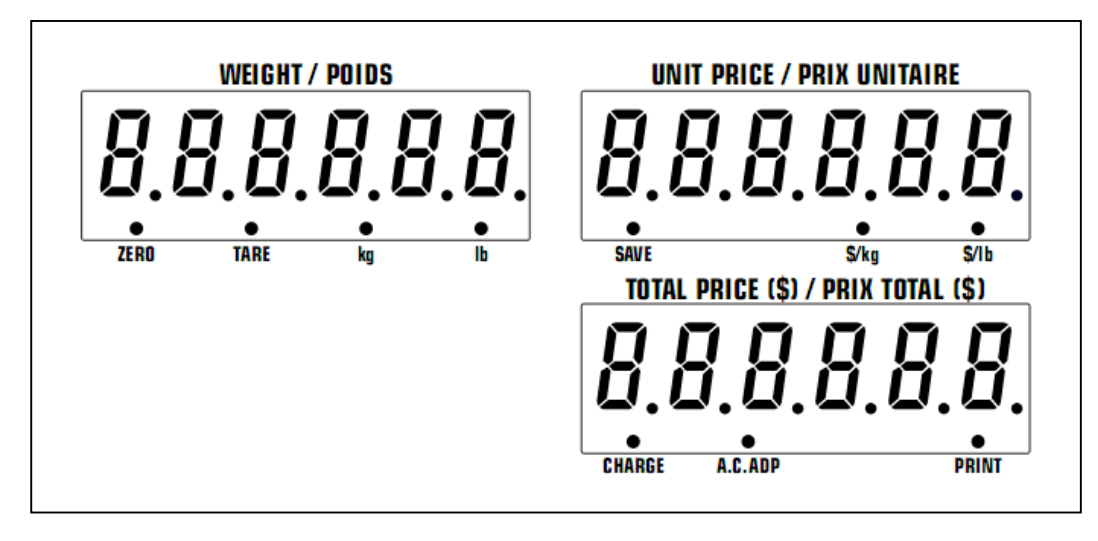

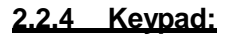

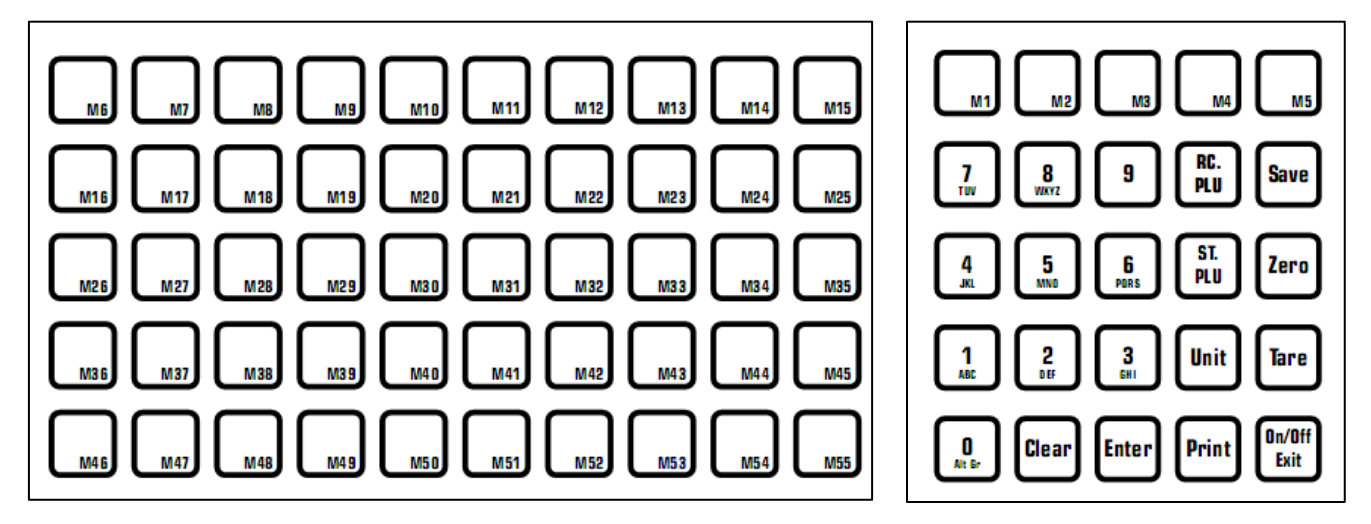

## 3. Key function:

| 0~9         | Numeric keys. Used to enter nu                                                                                                    | merical data                                                                                   |  |
|-------------|----------------------------------------------------------------------------------------------------|------------------------------------------------------------------------------------------------|--|
| 1~8         | Alphanumeric keys. Used to ent                                                                                                    | er text                                                                                        |  |
| 0           | Alternative characters. Used to e                                                                                                    | enter French characters                                                                        |  |
| CLEAR       | Used to clear the recorded data                                                                                                    |                                                                                                |  |
| ENTER       | Used to confirm the operation of                                                                                                    | r entered data                                                                                 |  |
| SAVE        | When ON, this function will not let the unit price or tare-weight automatically clear.<br>This button acts like a toggle switch. When the save function is ON, the save indicator is activated. |                                                                                                |  |
| PRINT       | Used to transmit the data over the                                                                                                    | ne RS232 port (when activated)                                                                 |  |
| UNIT        | Switch between weighting mode                                                                                                    | S                                                                                              |  |
| TARE        | Used to clear Tare entries and to                                                                                                    | o enter Tare weight.                                                                           |  |
| ZERO        | Used to set the Zero Point to 0.0                                                                                                    | 00                                                                                             |  |
| ST.PLU      | rogram indirect PLU                                                                                                    |                                                                                                |  |
| RC.PLU      | ecall indirect PLU                                                                                                    |                                                                                                |  |
| M1~MXX      | Jsed to recall the stored direct PLU                                                                                                    |                                                                                                |  |
| ON/OFF/EXIT | Used to turn the scale on or off key is used together with the nu                                                                                                    | and as exit key in programming mode. The On/OFF/EXIT meric keys to access the follows options: |  |
|             | ON/OFF/EXIT+0                                                                                                    | Program the business's name                                                                    |  |
|             | ON/OFF/EXIT+1                                                                                                    | Program the LED's brightness                                                                   |  |
|             | ON/OFF/EXIT+2                                                                                                    | Program the auto-off time                                                                      |  |
|             | ON/OFF/EXIT+3                                                                                                    | Display A/D inner code or working voltage                                                      |  |
|             | ON/OFF/EXIT+4                                                                                                    | Program RS232 parameters                                                                       |  |
|             | ON/OFF/EXIT+5                                                                                                    | Program the date and time                                                                      |  |
|             | ON/OFF/EXIT+6                                                                                                    | Program ID setup number                                                                        |  |

## 4. Weighing operation:

Make sure that the main power switch is on. When the scale is turned off, press **ON/OFF/EXIT** key to turn on the scale. The self-examination will run and the scale will give the zero reading. The scale is now ready for weighing. Press **ON/OFF/EXIT** for more than 3 seconds to turn off the scale.

#### 4.1 Non PLU Sales :

Use a numerical key to enter unit price (range:  $0000.00 \ 9999.99$ ) and put the commodity on the platter. The data can be removed by **CLEAR** key. If in the non-save mode, the unit price will be cleared automatically, after weighing and removing the commodity. Press the print key to issue a label (if printer is connected). Labels and printing cannot be performed on the KRS100-1530.

#### 4.2 Recall direct PLU Sales: (See 5.1 for programming direct PLU's)

Recall the stored unit price by pressing **M1- M5** keyfor KRS1000-1530RS or KRS1000-1530 or **M1-M55** keyfor KRS1000-1530PRS, the recalled unit price will be displayed in the unit price window. The total price window will display "duP.x" (x=1  $\sim$  55) for 3 seconds, then followed by the actual total price.

#### 4.3 Recall indirect PLU Sales: (See 5.2 for programming indirect PLU's)

In the normal weighing mode, press RC.PLU

The weight display shows "rc.PLU" in. The total price display shows "Addr." (Address range is from 1 to 256.)

Use the numerical  $0 \sim 9$  and CLEAR key to input the Address, press Enter key to confirm, or press **ON/OFF/EXIT** key to exit this mode and return back to the normal weighing mode. The unit price window will display the recalled unit price, the total price window displays "PLU.XXX"(XXX is the Address) for 3 seconds and return to the normal total price display.

#### 4.4 How to use the Tare key:

#### Known Tare:

If you know the weight of the container, you may use this method to enter the tare. Example, if the weight of the container is 10g, press the 1, 0, and **TARE** key. Call up a PLU and place a commodity then you will see the net weight.

#### Unknown Tare:

If you do not know the weight of the container, you may use this method. Place the container on the platter and press the **TARE** key. Call up a PLU and place the commodity on the platter then you will see the net weight.

#### Releasing the Tare:

To release the tare, remove all items from the platter and then press the TARE key.

#### 4.5 How to use the Save key:

In regular mode, tare and unit price will disappear automatically after a completed transaction. To enter the save mode, press the **SAVE** key. In the save mode, tare and unit price will not disappear automatically after a transaction is completed. To exit the save mode, press the **SAVE** key again.

#### 4.6 How to use the Zero Key:

The **ZERO** key is used to return the scale to zero. The scale will display "Err04" or "Err05" when the scale is beyond zero range. When using a tare, the **ZERO** key is invalid.

#### 4.7 How to use the kg/lb key:

Use **UNIT** key to shift between "kg" and "lb", and clear the unit price. When in tare mode, **UNIT** key is disabled.

#### 4.8 How to use the print key:

The print key is used to transmit the data when the scale reading is stable (The weighing unit will display a non-flashing light)

## 5. How to program PLU:

#### 5.1 Program direct PLU (M1 – M5 or M1-M55): (See 4.2 for recall of direct PLU's)

Use the numerical keys to enter the unit price and display in unit price window, then press **M1-M5** keyforKRS1000-1530RS or KRS1000-1530 or **M1- M55** keyfor KRS1000-1530PRS within 3 seconds. The total price window displays "NANNE" (Name), the unit price window displays the last six characters of the commodity name. Using the Clear key and keypad, enter the commodity name (max 16 characters) and press ENTER to confirm the character on flashed position or confirm the trade name, or use ON/OFF/EXIT key to exit this mode and return back to the normal weighing mode. After confirming the trade name, the total price window shows "INGRDT" (Ingredients), the unit price window shows the last six characters) and press ENTER to confirm the character on flashed position or confirm the character on flashed position or confirm the character on flashed position or confirm the character on flashed position or confirm the character on flashed position or confirm the character on flashed position or confirm the characters of the ingredient text (max 80 characters) and press ENTER to confirm the character on flashed position or confirm the ingredient text, or use **ON/OFF/EXIT** key to exit this mode and return back to the normal weighing mode. After confirming the ingredient text, the total price window shows "LIFE", use the numerical keys to enter LIFE (shell life). After confirming the LIFE, the total price window displays "Tare". Use numerical keys to enter the tare weight and confirm with ENTER.

(Note : " INGRDT" will only be displayed when "232.out" is set to PRTd60 or PRTND6)

#### 5.2 Program Indirect PLU: (See 4.3 for recall of indirect PLU's)

In the normal weighing mode, press **ST.PLU** key, "St.PLU" will be shown in weighing window and "Addr." will be shown in unit price window. (The address range is from 1 to 210.)

The unit price window displays the input address. Input the Address by numerical keys  $0^{\circ}$  9 and **CLEAR** key. Press **ENTER** key to confirm to go to the next step, or press **ON/OFF/EXIT** key to exit this mode and return back to the normal weighing mode.

#### Name:

When the total price window displays "NANNE" (commodity name), the unit price window shows

the last six characters of the commodity name.

Use numerical keys and **CLEAR** key to input the commodity name (max. length 16 characters), use **ENTER** key to confirm the character in the flashed position or confirm the comodity name, or use **ON/OFF/EXIT** key to exit this mode and return back to the normal weighing mode.

#### Ingredient:

When the total price window displays "INGRDT" (Ingredients), the unit price window shows the last six characters of the ingredients.

Use numerical keys and **CLEAR** key to input the ingredients (max length 80 characters), use **ENTER** key to confirm the character in the flashed position or confirm the ingredient text, or use **ON/OFF/EXIT** key to exit this mode and return back to the normal weighing mode. (Note : "INGRDT" will only be displayed when "232.out" is set to PRTd60 or PRTND6)

#### Best before Date:

When the total price window displays "LIFE" (Best before Date) the unit price shows the input data.

Use numerical keys and **CLEAR** key to input the LIFE (<=253), use **ENTER** key to confirm, or press **ON/OFF/EXIT** key to exit this mode and return back to the normal weighing mode.

#### <u>Units:</u>

Use **UNIT** key to toggle between \$/kg or \$/lb. Press **ENTER** to confirm and go to the next step, or press **ON/OFF/EXIT** to exit the input and return back to the normal weighing mode.

#### Unit price:

The total price window displays "Unit.P", the unit price window shows the input data.

Press 0~9 and CLEAR key to input the unit price, press ENTER key to store and confirm, or press ON/OFF/EXIT key to exit this mode and return back to the normal weighing mode.

#### <u>Tare:</u>

The total price window displays "Tare". The unit price window displays the input data.

Use the numerical keys **0-9**, **CLEAR** key to input the tare weight, use **ENTER** key to store and confirm, or press **ON/OFF/EXIT** to exit this mode and return back to the normal weighing mode;

## 6.LED brightness setting:

In the normal weighing mode, press and hold down **ON/OFF/EXIT** and the **1** key at the same time until the weighing display window shows "Setup", unit weighing display window shows "LEd.brt" and the total price display window shows the brightness grade x (x=1.2.3). Use the numerical keys to input the brightness grade, and press **ENTER** key to confirm. Press **ON/OFF/EXIT** key to exit this mode and the scale will automatically reset.

## 7. Auto-off time setting:

In the normal weighing mode, press and hold **ON/OFF/EXIT** and the **2** key at the same time, until the scale displays "Setup" in weighing unit window, "A.OFF.t" in unit price window and auto-off time  $xx (xx=00^{\circ} 30)$  in total price window. Use numerical keys to input the auto-off

time and press **ENTER** key to confirm. Press **ON/OFF/EXIT** key to exit this mode and the scale will automatically reset.

## 8. Display A/D inner code and working voltage:

In the normal weighing mode, press **ON/OFF/EXIT** and the **3** key at the same time till the weighing window shows "code" to enter this mode. Now WEIGHT window will show "UoL.x.x" (Voltage x.x V), this means the inner working voltage is x.x V. If the scale uses the AC power adaptor, the voltage is the power adaptor voltage after regulating. A/D internal code will be displayed in total price. If the scale is not powered by the adaptor, the displayed voltage is the battery voltage.

## 9. RS232 communication :

In the normal weighing mode, press and hold **ON/OFF/EXIT** and the **4** key at the same time until the weight window shows "Setup". In this mode, you can set the RS232 baud rate, data format and communication format.

When entered in this mode, the weight window will show "Setup", the unit price window will show "232.out" (print mode) and the total price window shows HOST, PRT d(print date) or PRT Nd(print no date).

Use numerical keys **0~4** to choose the print mode

0-HOST,

- 1-PRTD40
- 2-PRTD60
- 3-PRTND4
- 4-PRTND6

 $PRTd40 = 58mm \times 40mm \text{ with date}$   $PRTd60 = 58mm \times 60mm \text{ with date}$   $PRTNd4 = 58mm \times 40mm \text{ without date}$   $PRTNd6 = 58mm \times 60mm \text{ without date}$ 

Use the ENTER key to confirm to go to the next step, or the ON/OFF/EXIT key to exit this mode.

Next step, the weight window will show "Setup", the unit price window will show "232.bPS" (bit per second) and the total price window shows baud rate xxxxx.

Use keys **1,2,3,4,5** to choose baud rate:

1--1200bps 2--2400bps 3--4800bps 4--9600bps 5--19200bps

Press Enter key to confirm to go to the next step, or ON/OFF/EXIT key to exit this mode.

The weight window will display "232.dFt" (data format), the total price window will display data format xxx

Use 1,2,3 key to select data format:

| 1—8N1 | 8 bits data, no odd or even | 1 start bit, 1stop bit  |
|-------|-----------------------------|-------------------------|
| 2—701 | 7 bits data, 1 even         | 1 start bit, 1stop bit  |
| 3—7E1 | 7 bits data, 1 odd          | 1 start bit, 1stop bit, |

Press the **Enter** key to confirm the input and go to the next step, or use the **ON/OFF/EXIT** key to exit this mode.

Next, the unit price window shows "USb.oUt" (USB output) and the total price window display data format xxx. Use keys **0,1** to select data format:

0-NoNE (USB on KRS1000 is not used)

1-HOST (KRS1000's USB is connected to a host device, e.g. a PC),

Press the **Enter** key to confirm the input and go to the next step, or use the **ON/OFF/EXIT** key to exit this mode

The, the weight window will show "Setup", the unit price window will show "USb.bPS" (Virtual RS232 on USB band rate: bit per second) and the total price window shows baud rate xxxxx. Use keys **1,2,3,4,5** to choose baud rate:

- 1--1200bps 2--2400bps
- 3--4800bps
- 4--9600bps
- 5--19200bps

Press the **Enter** key to confirm the input and go to the next step, or use the **ON/OFF/EXIT** key to exit this mode

The unit price window will display "USb.dFt" (Virtual RS232 on USB data format), the total price window will display data format xxx.

Use **1,2,3** key to select data format:

| 1—8N1 | 8 bits data, no odd or even | 1 start bit, 1stop bit  |
|-------|-----------------------------|-------------------------|
| 2—701 | 7 bits data, 1 even         | 1 start bit, 1stop bit  |
| 3—7E1 | 7 bits data, 1 odd          | 1 start bit, 1stop bit, |

Press the **Enter** key to confirm the input and go to the next step, or use the **ON/OFF/EXIT** key to exit this mode.

The unit price window shows "Urt.cFt" (communication format), the total price window shows communication format xxx.

Use the numerical keys 0 or 2 to select the communication format:

0 Non communication

2 When the scale becomes stable, the data will be output after pressing PRINT key

## 10. Date and time setting:

- 1. In the normal weighing mode, press and hold **5** and **ON/OFF/EXIT** key for more than 3 seconds to enter into this mode. In this mode, you can set the system date and time.
- 2. After entering into this mode, the weight window will display "Setup", the unit price window will display "Date" (date) and the total unit price will display the current date (the default date is 08.09.08) xx.xx.xx.
- **3.** Use the numerical keys to input the date (format : YY.MM.DD) , use **ENTER** key to confirm and go to the time setting mode.
- 4. Then the weight window displays "Setup", the unit price displays "time"(time) and the total price window displays the current time xx.xx.xx.
- 5. Use the numerical keys to input the time (Format : hh.mm.ss), press Enter to confirm the input and exit this mode.

## 11. ID setting:

- 1. In the normal weighing mode, press and hold **6** and **ON/OFF** key for more than 3 seconds to enter this mode. In this mode, you can set ID code. (Note: the data will be lost after the scale reset)
- 2. The weight window displays "Setup", the unit price window displays "Id" and the total price window displays Id code(the default Id code is 000000)xxxxxx.
- 3. Use the numerical keys to input ID code, then press the **ENTER** key to confirm the input and exit this mode.

## 12. Business name setting:

- 1. In the normal weighing mode, press and hold **0** and **ON/OFF** key for more than 3 seconds to enter this mode. In this mode, you can set the business name.
- 2. The weight window displays "bUSI.N1" (business name), the unit price window and the total price window display the last 12 char of the business name.
- 3. Use numerical keys and **CLEAR** key to input the business name (the length of the business name is 20 characters), use the **ENTER** key to confirm the business name and exit this mode.
- 4. The weight window displays "bUSI.N2" (business name), the unit price window and the total price window display the last 12 characters of the business name.
- 5. Use numerical keys and the **CLEAR** key to input the business name (the length of the business name is 20 characters). Use the **ENTER** key to confirm the business name and exit this mode.

| 0 | 0 space ( ) ÀÂÆÇÈÉÊË Î ÏÔÙÛÜ | 1 | 1ABC |
|---|------------------------------|---|------|
| 2 | 2DEF                         | 3 | 3GHI |
| 4 | 4JKL                         | 5 | 5MNO |
| 6 | 6PQRS                        | 7 | 7TUV |
| 8 | 8WXYZ                        | 9 | 9    |

## 13. Key functions in setting mode:

## 14. Display of All Characters:

| Symbol | 7-segments digit | Symbol | 7-segments digit | Symbol | 7-segments digit |
|--------|------------------|--------|------------------|--------|------------------|
| 0      | 8.               | A      | 8.               | N      | 8.               |
| 1      | 8.               | В      | 8.               | 0      | Ö.               |
| 2      | 8.               | С      | 8.               | Р      | 8.               |
| 3      | 8.               | D      | 8.               | Q      | 8.               |
| 4      | <b>B</b> .       | E      | 8.               | R      | 8.               |
| 5      | <b>B</b> .       | F      | 8.               | S      | 8.               |
| 6      | 8.               | G      | 8.               | Т      | 8.               |
| 7      | 8.               | Η      | 8.               | U      | 8.               |
| 8      | 8.               | I      | 8.               | V      | 8.               |
| 9      | 8.               | J      | 8.               | W      | 8.               |
| (      | 8.               | К      | 8.               | Х      | 8.               |
| )      | 8.               | L      | 8.               | Y      | 8.               |
|        |                  | М      | 8.               | Z      | 8.               |
| À      | 8.               | Â      | 8.               | Æ      | 8.               |
| Ç      | 8.               | È      | 8                | É      | 8                |
| Ê      | 8.               | Ë      | B                | Î      | 8.               |
| Ï      | 8.               | Ô      | 8                | Ù      | 8.               |
| Û      | 8                | Ü      | 8                |        |                  |

## **15. Printer - Connecting the Power Supply**

Connect the power supply as below. Note Printer is available for the KRS1000-1530RS and KRS 1000-1530PRS only.

**WARNING!** Do not operate the scale, printer and power supply in an area where they can get wet.

Make sure the power switch is in the "O" position, and be careful not to touch the 36-pin parallel connector.

- 1. Insert the barrel connector of the Power Adapter into the power jack on the back of the printer.
- 2. Plug the other end of the cord into an AC electrical outlet.

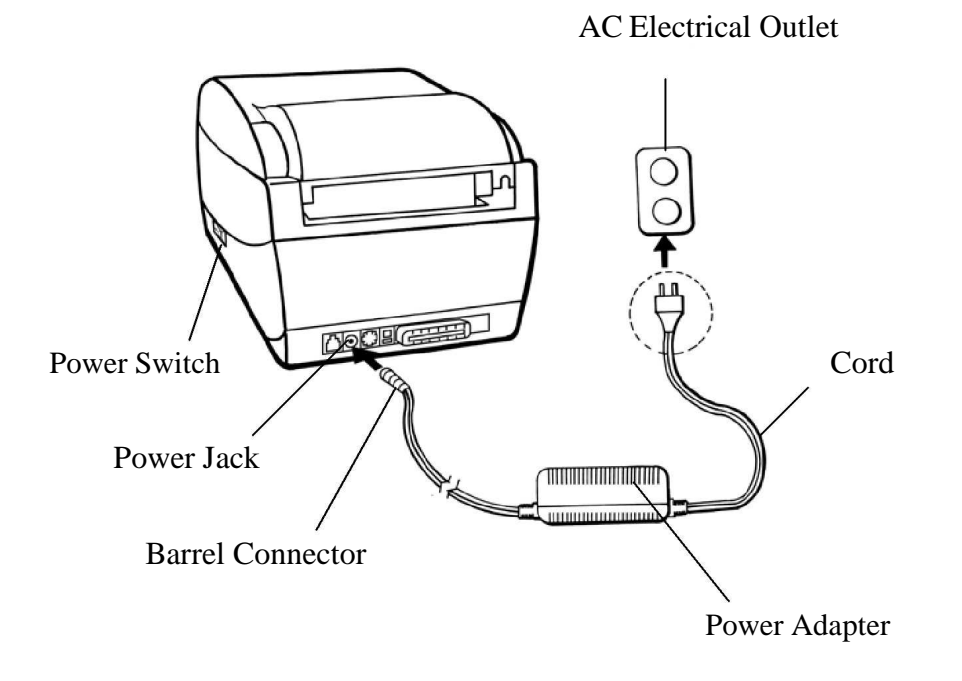

**OS-203 Model** 

## 16. Printer Parts and Features (OS-203) Controls and Indicators

The printer's controls and indicators are shown in the diagram below. The following table explains control and indicator functions.

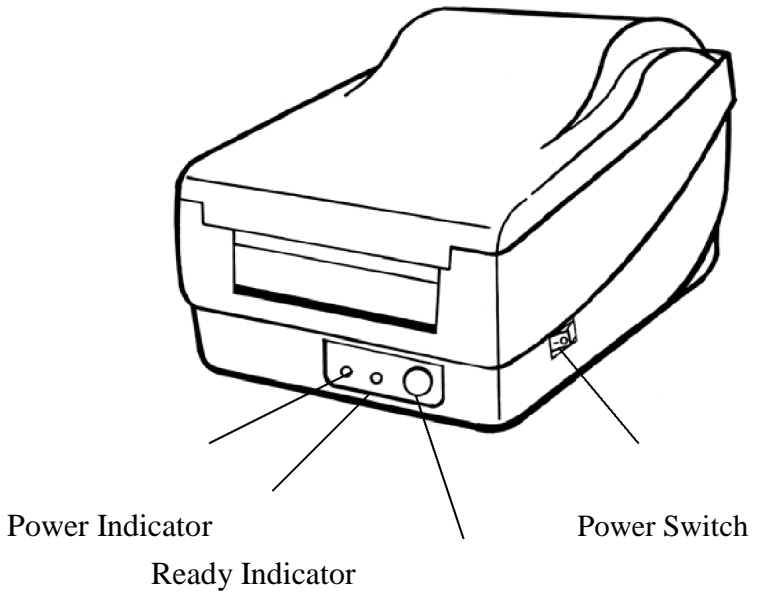

Feed Button

| Control /<br>Indicator | Function                                                                              |  |  |  |
|------------------------|---------------------------------------------------------------------------------------|--|--|--|
|                        | On: power on                                                                          |  |  |  |
| Power Switch           | Off: shut down                                                                        |  |  |  |
|                        | <b>Note:</b> Turn power off before connecting or<br>disconnecting cables              |  |  |  |
| Dowor Indicator        | Green light shows the power-on status                                                 |  |  |  |
| Power Indicator        | Light off shows the power-off status                                                  |  |  |  |
|                        | Blinking light indicates error has occurred                                           |  |  |  |
| Ready Indicator        | Green shows printer is ready to operate                                               |  |  |  |
|                        | Blinking light indicates printer is paused                                            |  |  |  |
|                        | Press to advance labels to the first printing position                                |  |  |  |
| Feed Button            | Press to leave "pause" status                                                         |  |  |  |
|                        | Press to back feed if a label is not properly aligned (for OS-203 Peel-Off mode only) |  |  |  |
|                        | Press and hold while turning on the power<br>to print out a configuration profile     |  |  |  |

## **17. Printer Loading Media**

The OS Series printers offer two different loading modes: standard and peel-off.

- Standard mode allows you to collect each label freely.
- **Peel-off mode** peels backing material away from the label as it prints. After a label is removed, the next label prints.

Standard Mode

1. Lift the top cover to expose the media compartment.

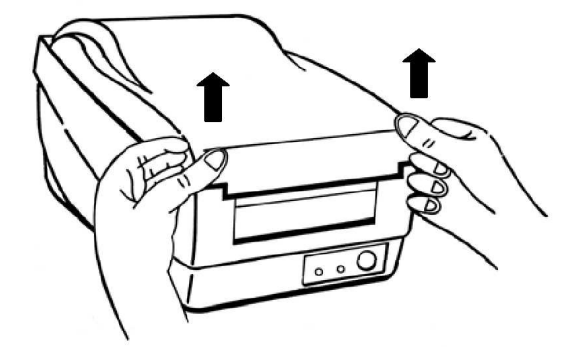

. 2. Remove the media hanger.

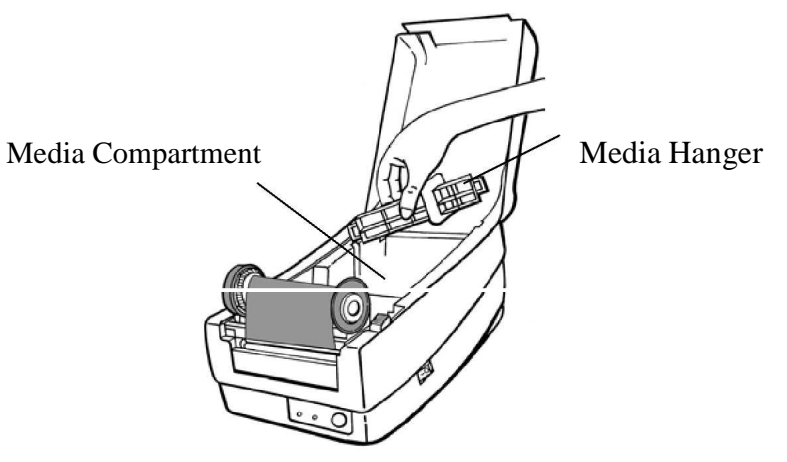

3. Load the media roll onto the hanger from left to right.

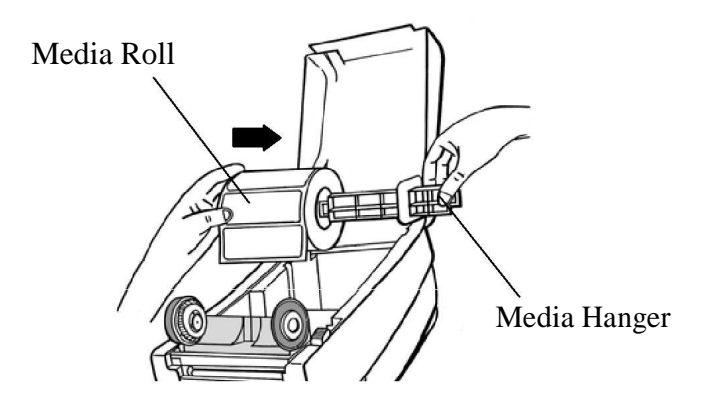

- 4. Click the media hanger back into the media compartment.
- 5. Align the media roll to the left end.
- 6. Move the shield from right to left until it leans against the media.

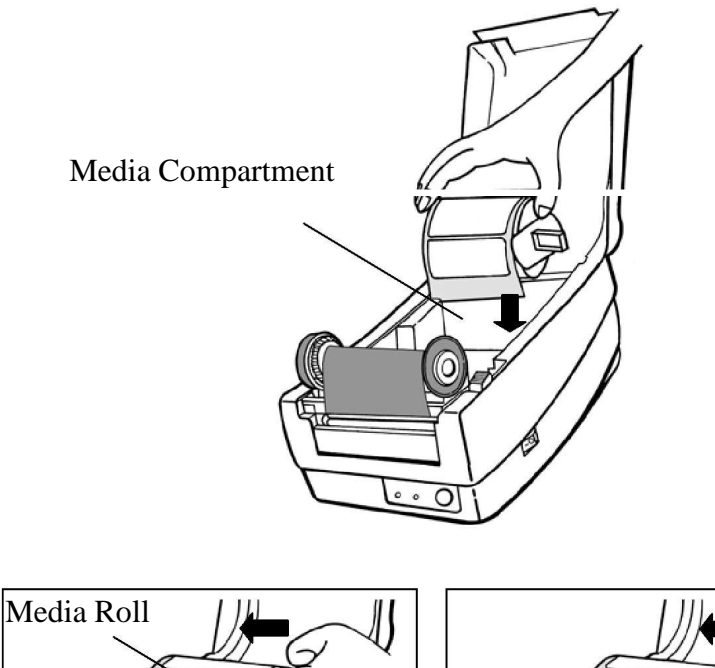

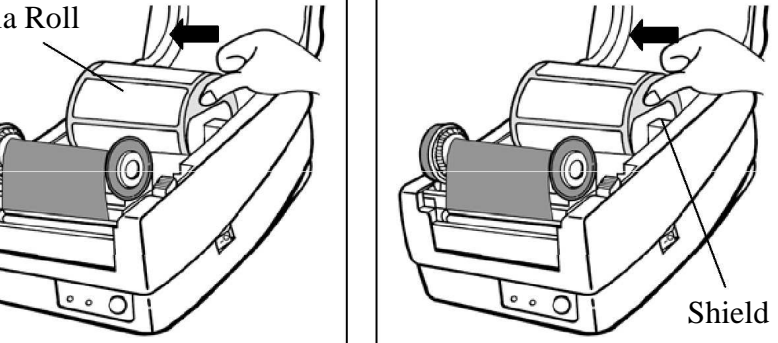

- 7. Unlatch the print head module.
- 8. Hold the print head module upright with one hand to allow the media to pass under it. Lead the media through the media guides with the other hand.

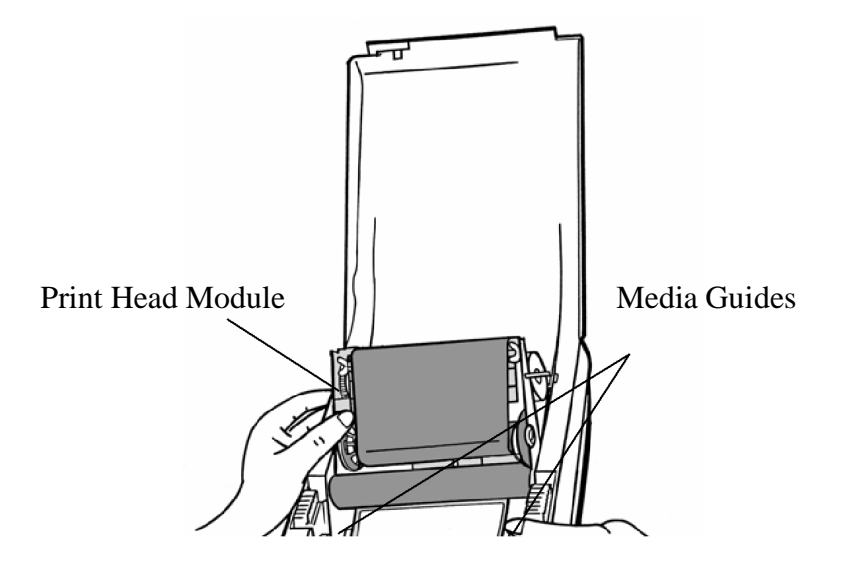

9. Remove enough labels to expose approximately a 6" length of backing paper.

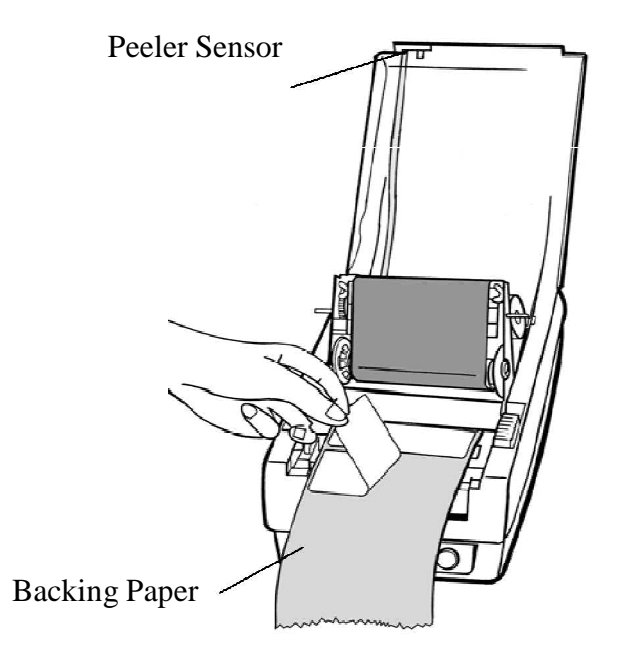

- 10. Trim the front edge of the label backing paper with scissors or a knife.
- 11. Lead the backing paper over the dispenser bar, then thread it back into the slot between the dispenser bar and H cover, ensuring that it is inserted between the plastic roller and platen roller.

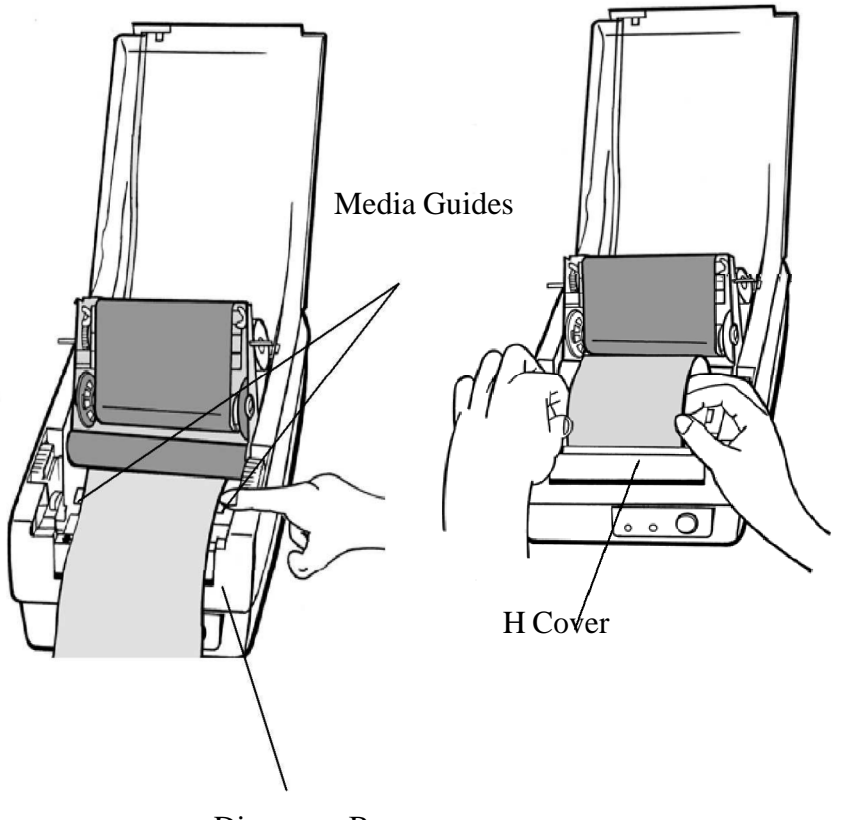

Dispenser Bar

- 12. Press the "FEED" button for the label backing paper to come out from the slot under the H cover.
- 13. In OS-203 Peel-off mode, if a misaligned loading occurs keep pressing the "FEED" button to back-feed and reload the label stock.
- 14. To remove any slack, rewind the media onto the roll. Press down the print head module firmly.

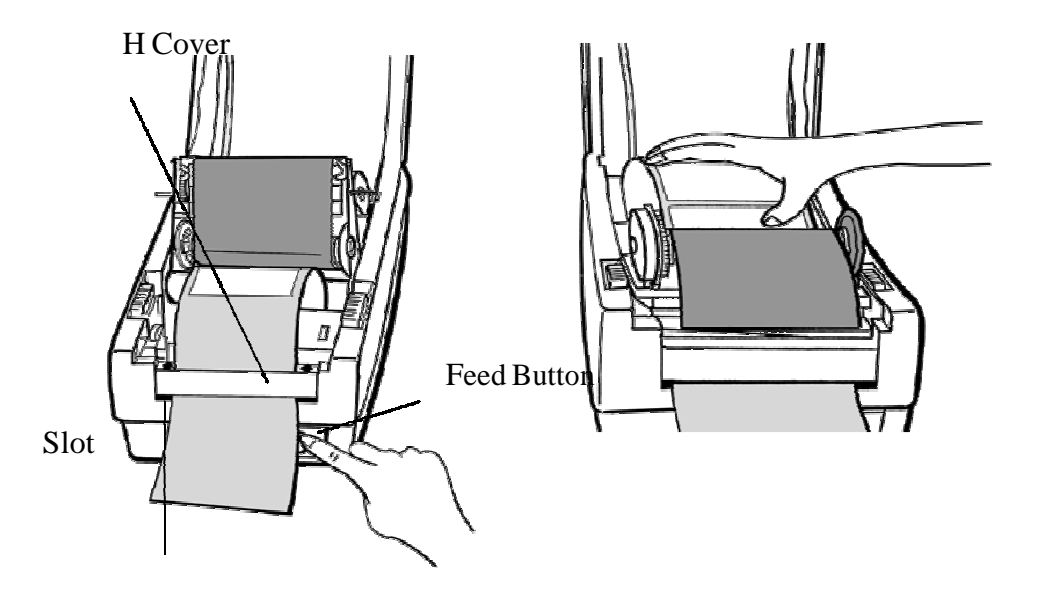

15. Close the top cover and turn on the printer or press the "FEED" button if the printer is already on.

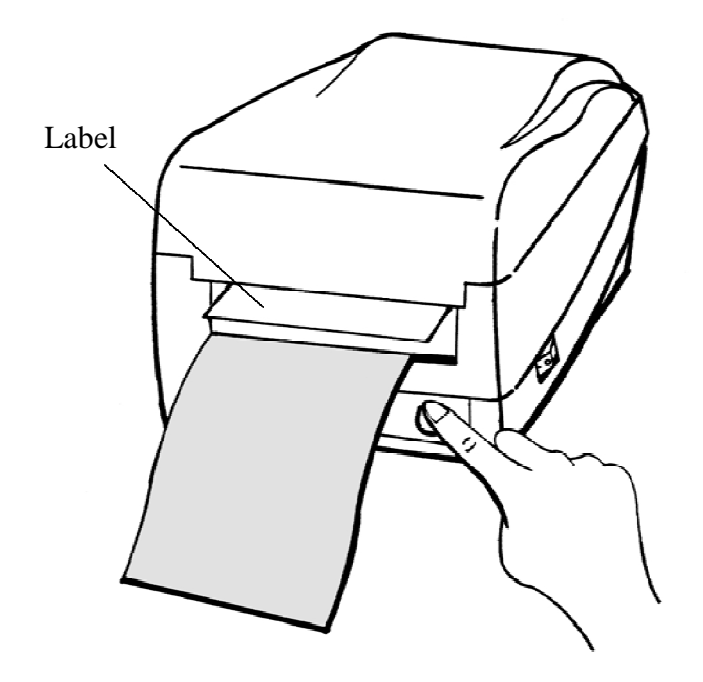

## **18. Printer Troubleshooting**

When the printer is not working properly, the "Power" LED blinks continuously.

#### LED Diagnosis

Power and Ready LEDs blinking continuously indicates printer errors. To understand the problem, please observe the Power and Ready LEDs and refer to the following solutions:

LED Indicators: Power and Ready LEDs blink at the same tempo

| Power LED | Ready LED |
|-----------|-----------|
| ON        | ON        |
| OFF       | OFF       |

| Possible Problems | Solutions              |
|-------------------|------------------------|
| Miss-detect gap   | Check the label path   |
|                   | Check the label sensor |
| Label stock out   | Supply the label roll  |
| Label stock not   | Install the label roll |
| installed         |                        |
| Label jam         | Recover the jam        |

## 19. Caring for Your Printer

After using eight rolls of label stock, clean the following areas of the printer.

Note: Always switch off the power before cleaning.

## **Cleaning**

Clean the following components of the printer using a cotton bud dampened with alcohol. Do not soak the cotton bud excessively.

#### **Thermal Print Head**

Thermal paper stock and the ribbon release debris on the print head, which degrades printing quality. Clean the print head with methanol or isopropyl alcohol and a cotton bud. Do not touch the heater element with your fingers. Debris or dirt on the roller should be cleaned with alcohol.

#### **Paper Sensor**

Debris or dirt on the paper sensor can cause a miss-read or unstable detection of the label gap. Clean with a cotton bud dampened with alcohol.

## 20. Software for editing PLU data

| 🌠 Kr1   | 000 Formu     | lar - Book1        |            |            |                     |          |       |
|---------|---------------|--------------------|------------|------------|---------------------|----------|-------|
| File(F) | Edit(E) Seria |                    | 1410200    |            | n n                 |          | 10.00 |
| D.      | ¥ 🖬 🐰         | Arial              | ▶ 12       | ▼ B Z      | <u>u</u> <u>A</u> - | Thin 🔽 🔟 | • 🖽 • |
| 굴깊의     | Assi          | 顺http://www.Bri.co | C          | <u>D</u>   | E                   | F        | ^     |
| 1       | 8             | Business Name      | _          |            |                     |          |       |
| 2       |               |                    |            |            |                     |          |       |
| 3       | Addr.         | Product Nam        | ie Lif     | ie Unit    | Unit Price          | Tare     |       |
| 4       | M1            |                    |            |            |                     |          |       |
| 5       | M2            |                    |            |            |                     |          |       |
| 6       | M3            |                    |            |            |                     |          |       |
| 7       | M4            |                    |            |            |                     |          |       |
| 8       | M5            |                    |            |            |                     |          |       |
| 9       | M6            |                    |            |            |                     |          |       |
| 10      | M7            |                    |            |            |                     |          |       |
| 11      | M8            |                    |            |            |                     |          |       |
| 12      | M9            |                    |            |            |                     |          | ~     |
| I4 4    | Sheet1        | (*/                |            |            |                     | 1        |       |
|         | COM3,480      | 0,8N1              | Connecting | the scale. |                     |          |       |

1. 1. Connect the scale to PC through RS232 or USB (the USB driver must be installed) interface, run KRS1000.exe

#### Note: that the software for the KRS1000PRS is having an extra colon for the ingredients

- 2. Software searches all serial ports on PC, and will try to connect with the scale. The Status bar, on the bottom of the screen display's present serial port, baud rate, data format. Example: COM2,1200,8N1" refers to the present serial port COM2, baud rate 1200, data format 8N1. The connection status displays "Connecting the scale": it means the Software is searching KRS1000 scale, if will display "The scale is connected" when the program has connected with the scale. **Note: the scale's data format can only be 8N1.**
- 3. The Software will search all the present serial ports automatically, until connect with the scale. Manual connection is also available by use "Serial Set" in "Serial" menu.
  - \* For pin out see Appendix

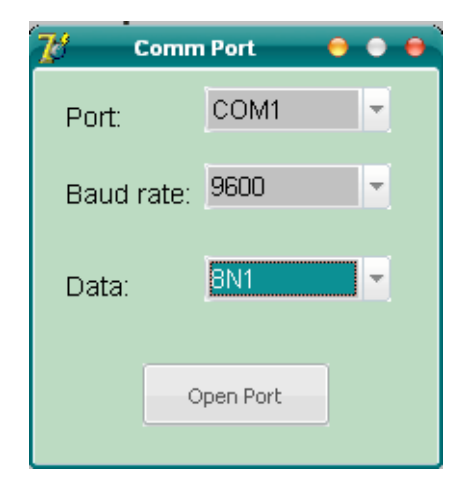

4. Press "Open" or "open file" button in "File" menu, it will ask you whether to save the current file, and then open the file dialogue box to choose and open the right file.

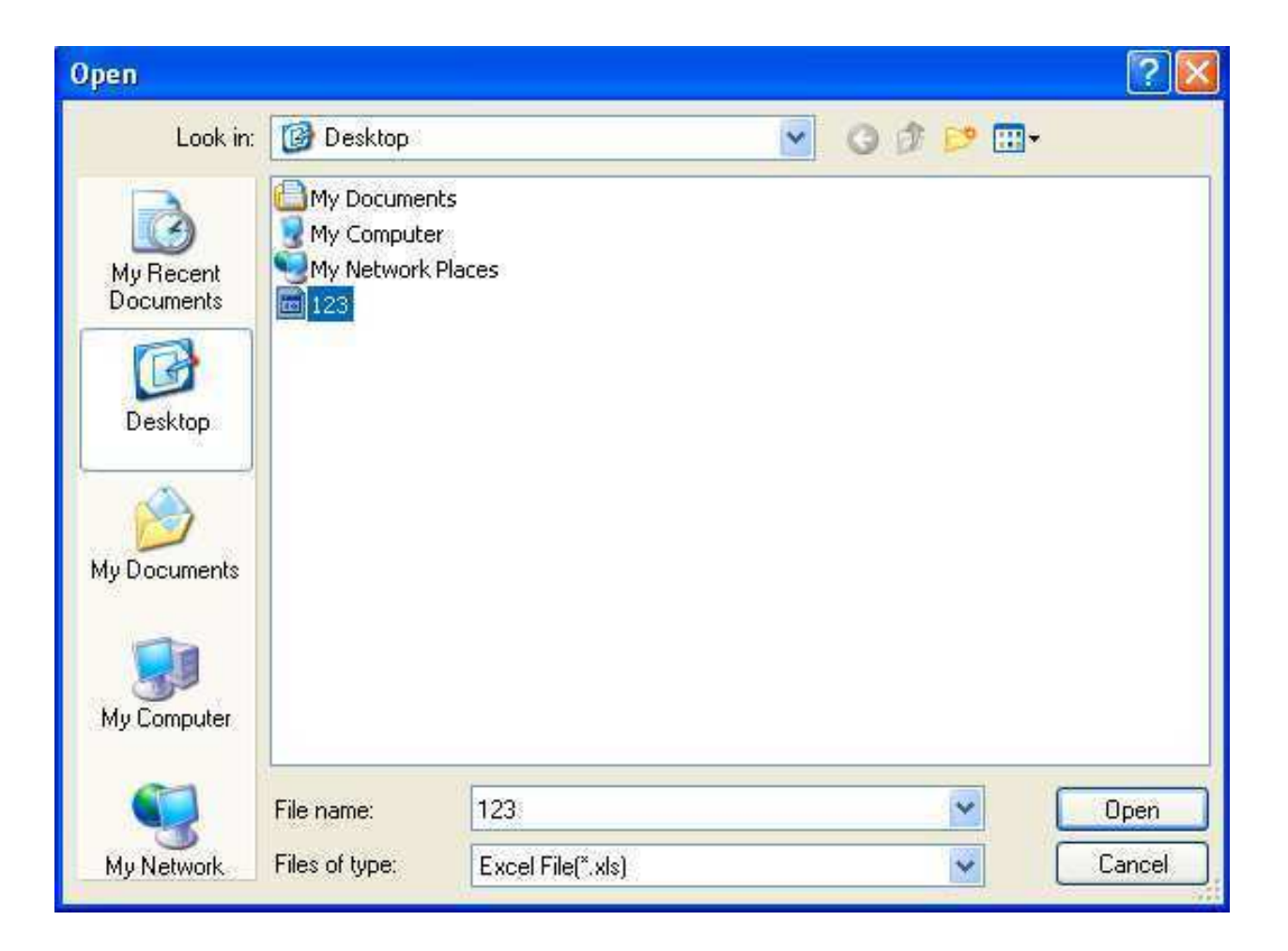

| ۵۵  | 🗳 🖬 🛛 Upl | .oad Arial      | / 12 | B Z U | _A -          | —     | • |
|-----|-----------|-----------------|------|-------|---------------|-------|---|
| 교깊님 | A Pai     | r www.Bin.cn    | C    | D     | Е             | F     |   |
| 1   | Ser       | ial Set         |      | 2     | Kilotech      | 4     |   |
| 2   |           | Duameas Nullie  |      | 3245  | J.B. Dechamps |       |   |
| 3   | Addr.     | Product Name    | Life | Unit  | Unit Price    | Tare  |   |
| 4   | M1        | Chinese cabbage | 1    | kg    | 2.34          | 0.000 |   |
| 5   | M2        | Orange          | 2    | kg    | 4.78          | 0.000 |   |
| 6   | M3        | Kiwi            | 3    | kg    | 5.89          | 0.000 |   |
| 7   | M4        | Pumpkin         | 4    | kg    | 2.34          | 0.000 |   |
| 8   | M5        | Pumpkin Seed    | 5    | kg    | 4.78          | 0.000 |   |
| 9   | M6        | Bean cake       | 6    | kg    | 5.89          | 0.000 |   |
| 10  | M7        | Perilla leaf    | 7    | kg    | 2.34          | 0.000 |   |
| 11  | M8        | Apple           | 8    | kg    | 4.78          | 0.000 |   |
| 12  | M9        | Banana          | 9    | kg    | 5.89          | 0.000 |   |

5. Choose "download" in "Serial" menu: The scale will display "DNLOAD", the status bar will display the present download information, if it displays "downloading business name", it means it's downloading the store name. If it displays "Downloading Mxx", it means it's downloading the information of M1~M55. If it displays "Downloading No. xxx", means it's downloading the information of PLU001~256. "Download successful" will be displayed after

|                         | ž 🖬 🐰 🖻                    | Arial                                                         | v 12 v                | виц                            | <u>A</u> - |                    | ] •       |
|-------------------------|----------------------------|---------------------------------------------------------------|-----------------------|--------------------------------|------------|--------------------|-----------|
| 물깊을                     | A State                    | Lhttp://www.Bn.cn                                             | C                     | D                              | E          | F                  | ^         |
| 1                       | Business Name              |                                                               |                       | Kilotech<br>3245 J.B. Dechamps |            |                    |           |
| 2                       |                            |                                                               |                       |                                |            |                    |           |
| 3                       | Addr.                      | Product Name                                                  | Life                  | Unit                           | Unit Price | Tare               |           |
| 4                       | M1                         | Chinese cabbage                                               | 1                     | kg                             | 2 34       | 0.000              | _         |
| 5                       | M2                         | Orange                                                        | 2                     | kg                             |            | Information        |           |
| 6                       | M3                         | Kiwi                                                          | 3                     | kg                             | 100        |                    |           |
| 1000                    |                            |                                                               | 127-6                 | 355                            |            | Douveland and area | successfu |
| 7                       | M4                         | Pumpkin                                                       | 4                     | kg                             |            | Download su        | cessh     |
| 7<br>8                  | M4<br>M5                   | Pumpkin<br>Pumpkin Seed                                       | 4<br>5                | kg<br>kg                       | Y          |                    | cessh     |
| 7<br>8<br>9             | M4<br>M5<br>M6             | Pumpkin<br>Pumpkin Seed<br>Bean cake                          | 4<br>5<br>6           | kg<br>kg<br>kg                 | Y          | OK                 | cessh     |
| 7<br>8<br>9<br>10       | M4<br>M5<br>M6<br>M7       | Pumpkin<br>Pumpkin Seed<br>Bean cake<br>Perilla leaf          | 4<br>5<br>6<br>7      | kg<br>kg<br>kg<br>kg           |            |                    |           |
| 7<br>8<br>9<br>10<br>11 | M4<br>M5<br>M6<br>M7<br>M8 | Pumpkin<br>Pumpkin Seed<br>Bean cake<br>Perilla leaf<br>Apple | 4<br>5<br>6<br>7<br>8 | kg<br>kg<br>kg<br>kg<br>kg     | 4.78       | 0.000              |           |

| ile(F) | Edit(E) Serial   | and I are the    | 14 1 22 2 |                    | 2          |           | 1.1          |
|--------|------------------|------------------|-----------|--------------------|------------|-----------|--------------|
| ۵۵     | <b>€ 🖬 🐰 №</b>   | Arial            | ▶ 12      | ✓ B Z U            | <u>A</u> - |           | •            |
| 굷깊듹    | Assili           | http://www.Bn.cn | C         | D                  | E          | F         | ^            |
| 1      | F                | Business Name    |           | Kilotech           |            |           |              |
| 2      | Dualiteas Nulles |                  |           | 3245 J.B. Dechamps |            |           |              |
| 3      | Addr.            | Product Name     | Life      | Unit               | Unit Price | Informati | on (         |
| 4      | M1               | Chinese cabbage  | 1         | kg                 | 2.34       | (1)       |              |
| 5      | M2               | Orange           | 2         | kg                 | 4.78       |           | ad successfu |
| 6      | M3               | Kiwi             | 3         | kg                 | 5.89       | E (200    |              |
| 7      | M4               | Pumpkin          | 4         | kg                 | 2.34       | OK        | 8            |
| 8      | M5               | Pumpkin Seed     | 5         | kg                 | 4.78       | 0.000     |              |
| 9      | M6               | Bean cake        | 6         | kg                 | 5.89       | 0.000     |              |
| 10     | M7               | Perilla leaf     | 7         | kg                 | 2.34       | 0.000     |              |
| 11     | M8               | Apple            | 8         | kg                 | 4.78       | 0.000     |              |
| 12     | M9               | Banana           | 9         | kg                 | 5.89       | 0.000     | ~            |
|        | sheet1           | × /              |           |                    |            | 1         |              |

6. Choose "Upload" in "Serial" menu, the scale will display "UPLOAD". The status bar will display the present upload information, if it displays "uploading business name", it means it is uploading the store name. If it displays "uploading Mxx", it means it is uploading the information of M1~M55. if it displays "uploading No. xxx", it means it is uploading the information of PLU001~256. "Upload successful" will be displayed after uploading finished.

#### 7. Date and Time setting

Choose "Pair" in "Serial" menu to open the date and time setting dialogue box, it will display the system clock of PC, press "Confirm" or exit the dialogue box directly. After the software send date and time setting data to the scale, it will display "Pair successful.".

| 😿 🛛 Date A | nd Time 🛛 😝 🔵 😝 |
|------------|-----------------|
| Date:      | 2010- 5-14 💌    |
| Time:      | 16:05:11 🗘      |
|            | Confirm         |

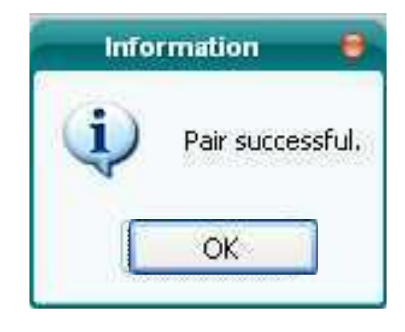

## 21. Error codes:

- 1. Err01 : Weight signal is too large
- 2. Err02 : No proper data can be displayed
- 3. Err03 : Weight signal is too small
- 4. Err04 : Zero point is over the setting range
- 5. Err05 : Zero point is below the setting range
- 6. Erro6: Error in unit key operation
- 7. Err10 : the EEPROM can't be accessed
- 8. Err11 : The parameters are not same with backup data
- 9. Err12 : The setting parameter(s) is not in normal range
- 1. Err20 : There is an error in calibration
- 11. Err30 : ADC is over max. range
- 12. Err31 : ADC is below min. range
- 13. Err40: Recall error, no content stored.
- 14. CAP. : Capacity
- 15. UOL.: Voltage
- 16. **St.PLU** : To set and store the indirect unit price
- 17. Addr. : PLU address
- 18. **Unit:** Weighing unit selecting
- 19. Rc.PLU : recall indirect unit price
- 20. UnLoAd : To unload the weight
- 21. LoAd : To load the weight
- 22. InP.Ld : To input load weight
- 23. CAL.oN : Calibration enable switch is ON
- 24. CAL.oFF : Calibration enable switch is OFF

## 22. Appendix:

Print format when OS-203 printer is connected label dimension is 58mm × 40mm

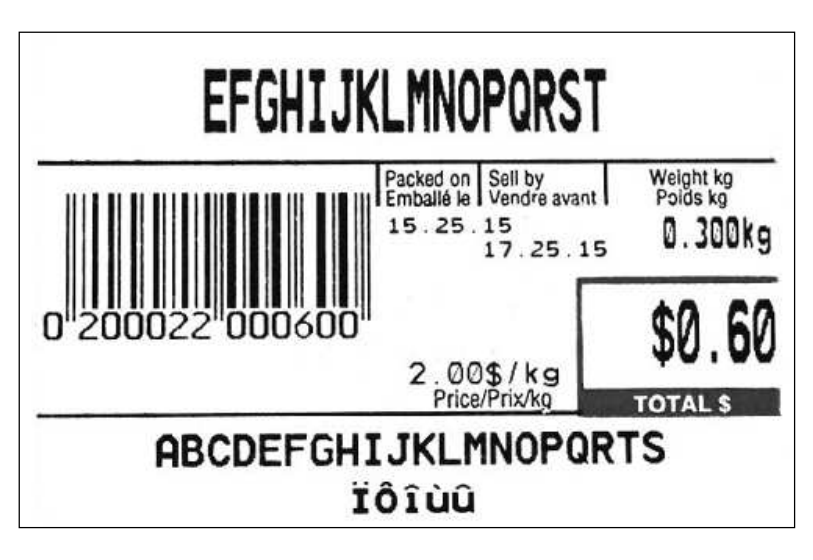

label dimension is 58mm × 60mm

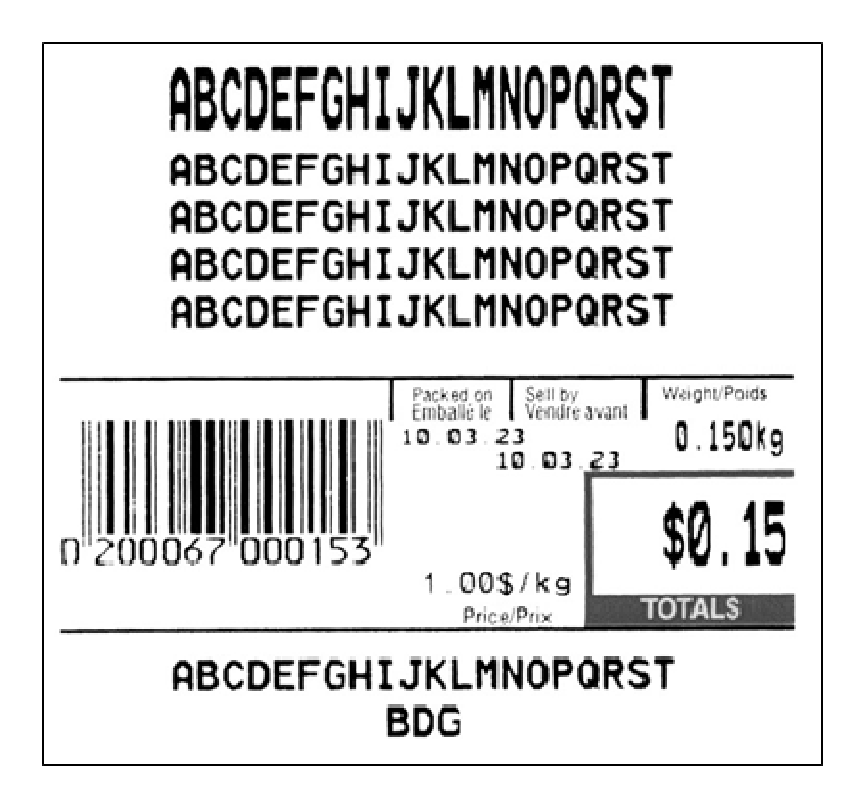

RS-232 cable between scale and OS-203 :

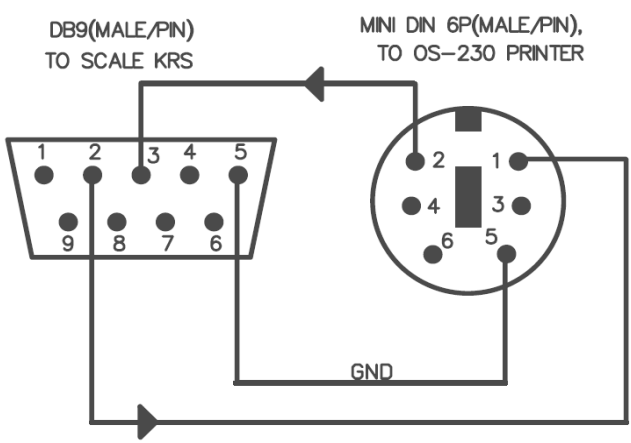

Format in HOST mode:

| <lf>ID:</lf>          | xxxxxx <cr><ext></ext></cr>                    |
|-----------------------|------------------------------------------------|
| <lf>Date:</lf>        | YY/MM/DD <cr><ext></ext></cr>                  |
| <lf>Time:</lf>        | hh:mm <cr><ext></ext></cr>                     |
| <lf>Gross:</lf>       | xxx.xxx kg(or lb) <cr> <ext></ext></cr>        |
| <lf>Tare:</lf>        | xxx.xxx kg(or lb) <cr> <ext></ext></cr>        |
| <lf>Net:</lf>         | xxx.xxx kg(or lb) <cr> <ext></ext></cr>        |
| <lf>Unit price:</lf>  | xxxxxx.xx \$/kg(or \$/lb) <cr><ext></ext></cr> |
| <lf>Total price:</lf> | xxxxxx.xx \$ <cr> <ext></ext></cr>             |
|                       |                                                |

Note: the ID, Date and Time information can only be printed out after setting.

RS-232 connects between scale and host (also used for programming scale with software :

| Scale(Indicator) | Cable (9 pins) | )          | Host        |
|------------------|----------------|------------|-------------|
| DB9(Female)      | DB9(Male)      | DB9(Female | e)DB9(Male) |
| PIN2 TXD         | 2              | 2          | PIN2 RXD    |
| PIN3 RXD         | 3              | 3          | PIN3 TXD    |
| PIN5 GND         | 5              | 5          | PIN5 GND    |
| PIN4 DSR         | 4              | 4          | PIN4 DTR    |
| PIN6 DTR         | 6              | 6          | PIN6 DSR    |
| PIN7 CTS         | 7              | 7          | PIN7 RTS    |
| PIN8 RTS         | 8              | 8          | PIN8 CTS    |
| PIN1 NC          | 1              | 1          | PIN1 NC     |
| PIN9 NC          | 9              | 9          | PIN9        |

Note: the PIN4, PIN6, PIN7 and PIN8 are shorted.